## Passwort ändern für das Login

- 1. Webseite aufrufen: <u>www.katalog.kbl.ch</u>
- 2. Oben rechts auf den Button «Anmelden» tippen:

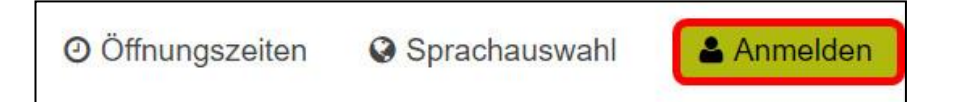

## 3. «Passwort vergessen?» antippen:

| ieben Sie ( | lie vollständige Benutzernummer (ohne Leerschläge) al |
|-------------|-------------------------------------------------------|
|             | Anmelden                                              |
| Benutzerr   | ummer                                                 |
|             |                                                       |
| Passwort    |                                                       |
| Passwort    |                                                       |
| Passwort    | Anmelden                                              |

4. Geben Sie im Feld «Benutzernummer» Ihre vollständige Benutzernummer an (mit allen Nullen, aber ohne Leerschläge zwischen den Zahlen)

| Ň | MEIN BEREICH           berblick         Merklisten / Suchanfragen         Profil                                                                       |                 |
|---|----------------------------------------------------------------------------------------------------|-----------------|
|   | PROFIL                                                                                                    |                 |
|   | <b>Setzen Sie Ihr Passwort zurück</b><br>Sie müssen die folgenden Informationen eingeben, um den Vorgang zum Zurücksetzen Ihres Passwortes zu starten. | SCHRITT 1/4     |
|   | Karteninformationen Benutzernummer                                                                                                    |                 |
|   | Absenden<br>Falls Ihnen Ihre Benutzernummer nicht vorliegt oder Probleme beim Zurücksetzen Ihres Passwortes aufgetreten sind, melden Sie sic           | ch telefonisch, |

Falls Ihnen Ihre Benutzernummer nicht vorliegt oder Probleme beim Zurücksetzen Ihres Passwortes aufgetreten sind, melden Sie sich per E-Mail oder vor Ort. 5. Sie erhalten eine E-Mail mit einem Link, um ein neues Passwort zu setzen. Klicken Sie auf den Link «Passwort/PIN-Code zurücksetzen»:

Hinweis: der Absender des E-Mails ist changeme@axiell.com

## Hallo!

Wir haben die Anfrage erhalten, das Passwort/den PIN-Code Ihres Bibliotheksausweises zurückzusetzen.

| PASSWORT/PIN-CODE ZURÜCKSETZEN                      |                                                       |
|-----------------------------------------------------|-------------------------------------------------------|
| Wenn Sie diese Nachricht ignorieren, wird das Passw | vort/der PIN-Code nicht geändert.                     |
| Wenn Sie keine Rücksetzung Ihres Passwortes/PIN-    | Codes beantragt haben, teilen Sie uns dies bitte mit! |

6. Geben Sie Ihr neues Passwort im Feld «Neuer Pin-Code» ein und tippen Sie auf «Absenden» zur Bestätigung:

| MEIN BEREICH       Überblick     Merklisten / Suchanfragen       Profil                                                                                                    |              |
|----------------------------------------------------------------------------------------------------|--------------|
| PROFIL                                                                                                    |              |
| Setzen Sie Ihr Passwort zurück<br>Wählen Sie ein neues Passwort mit 12 Zeichen (mindestens eine Ziffer, ein Kleinbuchstabe, ein Grossbuchstabe)<br>Neues Passwort<br>Absenden | SCHRITT 3/4  |
| Falls Ihnen ihre Benutzernummer nicht vorliegt oder Probleme beim Zurücksetzen ihres Passwortes aufgetreten sind, melden Sie sich<br>per E-Mail oder vor Ort.                 | telefonisch, |

Das neue Passwort muss 8-12-stellig sein und folgendes enthalten:

- Mindestens eine Ziffer
- Mindestens einen Kleinbuchstaben
- Mindestens einen Grossbuchstaben
- Sonderzeichen sind nicht erlaubt

Nachdem Sie auf «Absenden» geklickt haben, ist Ihr Passwort zurückgesetzt und Sie können sich im Katalog und den digitalen Bibliotheken der kbl einloggen.

Sollten Probleme beim Zurücksetzten des Passwortes auftreten, melden Sie sich telefonisch, per E-Mail oder vor Ort bei uns.